## Ausgewählte Indikatoren und Steuerungen

LCD

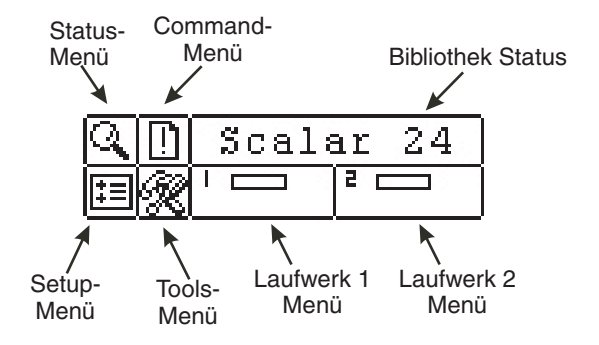

Lesen Sie das Kapitel Operation der *Installations- und Operationsanleitung* des Scalar 24 für komplette Beschreibungen der Sonderzeichen und der Meldungen an, die auf dem Bedienungsfeld angezeigt werden können.

Bitte besuchen Sie www.adic.com für die aktuelle Laufwerke und Korrekturen für die Scalar 24 Bibliothek.

## Tastatur

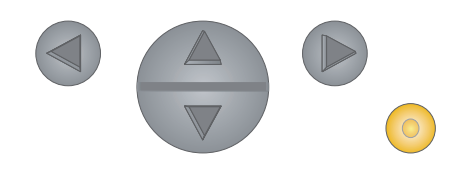

- Drücken Sie auf den LINKS-Pfeil, um das Menü nach links zu navigieren.
- Drücken Sie auf den RECHTS-Pfeil, um das Menü nach rechts zu navigieren.

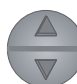

Drücken Sie auf den AUFWÄRTS-Pfeil, um den Wert zu erhöhen.

Drücken Sie auf den ABWÄRTS-Pfeil, um den Wert zu reduzieren.

Drücken Sie auf die ACTION-Taste, um die aktuelle Menüoption auszuführen.

## Scalar 24 Schellstart-Anleitung

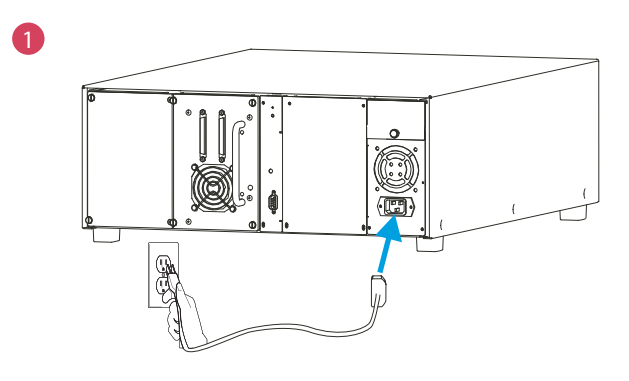

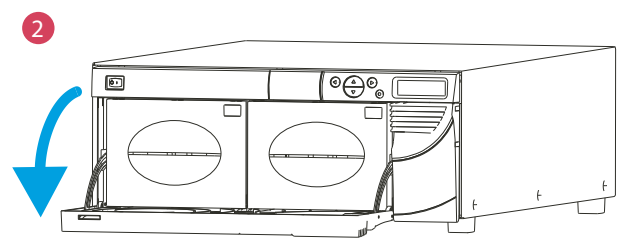

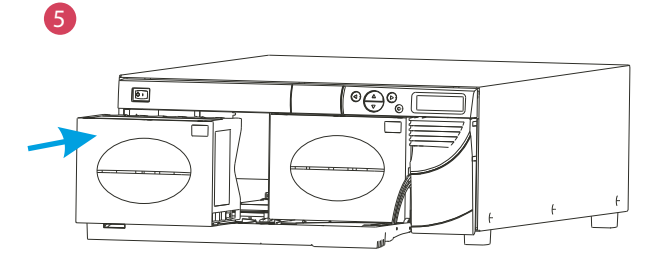

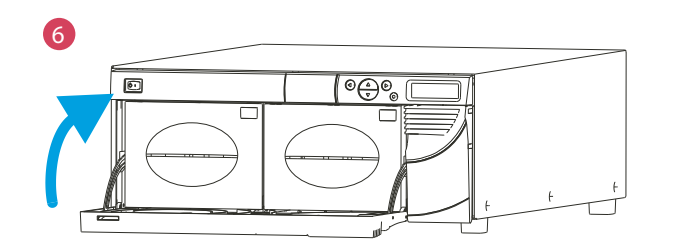

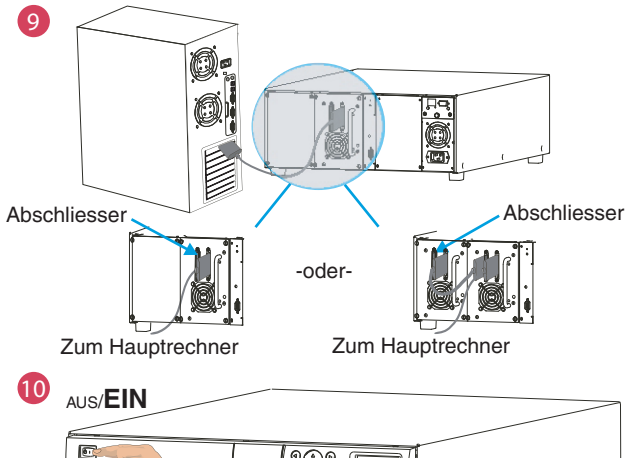

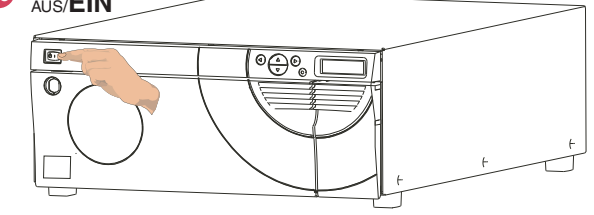

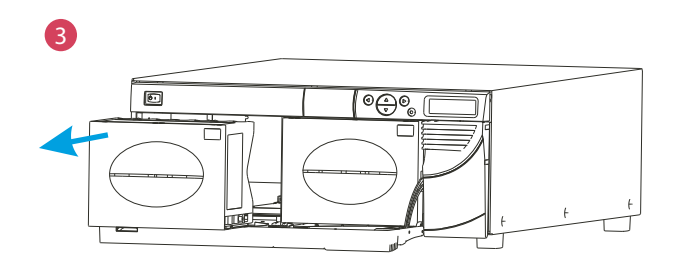

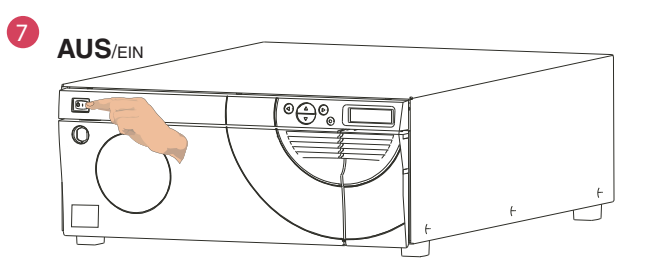

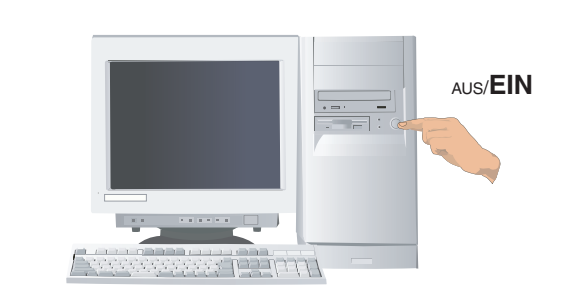

1

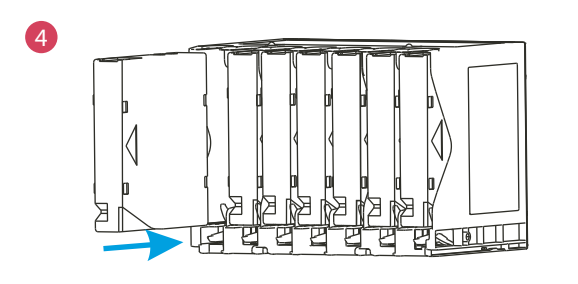

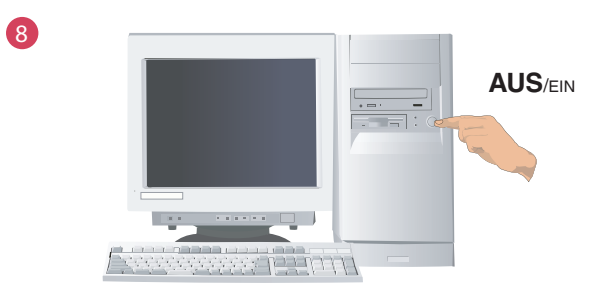

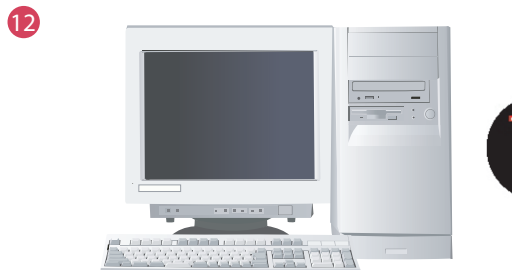

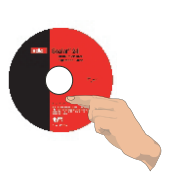